## Installationsanleitung MediBlue Praxis-Server

## Download aktuelle Version !

http://www.mediblue.de/downloads/mediblueinstall.exe

## MediBlue Praxis-Server installieren

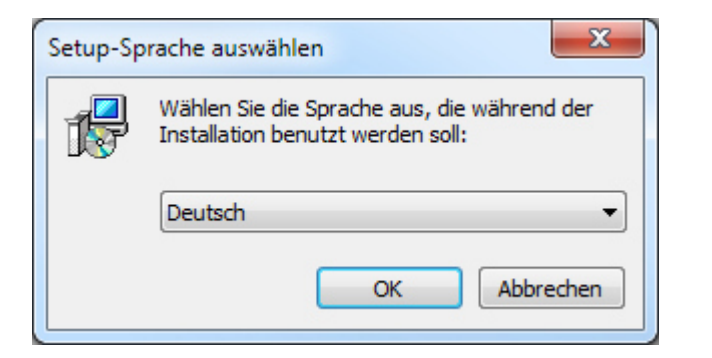

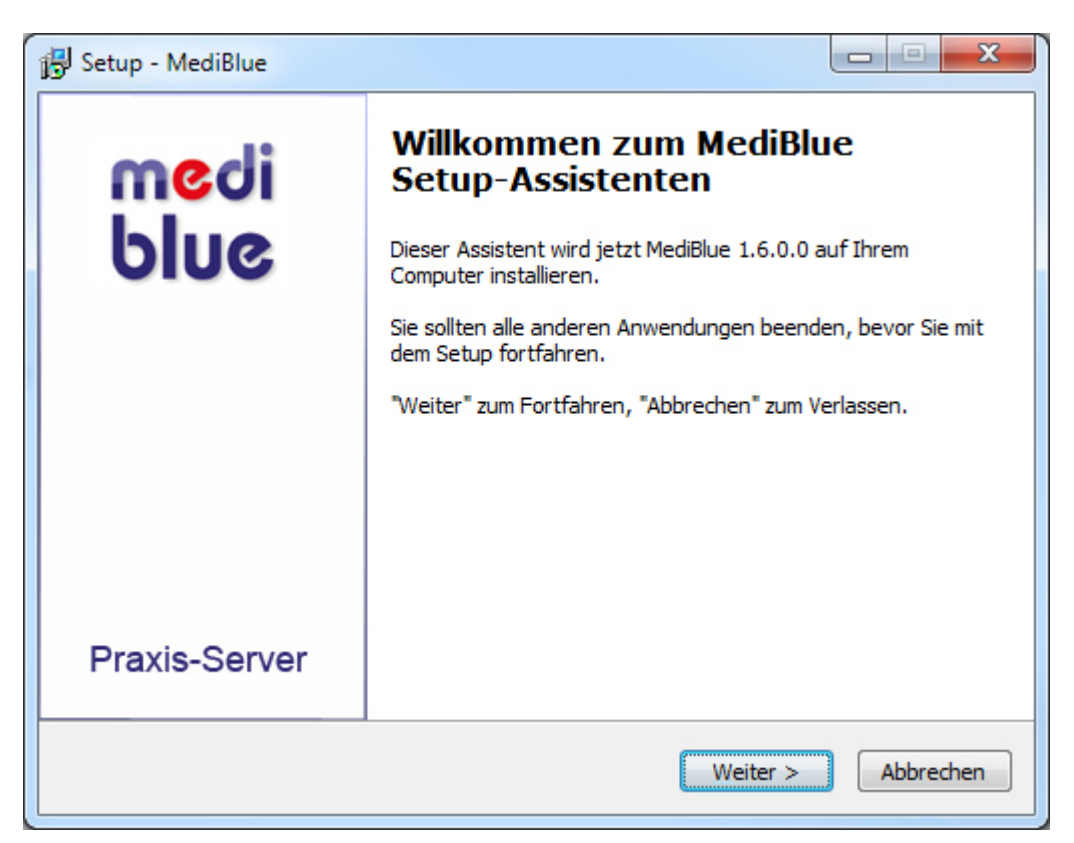

| 🔂 Setup - MediBlue                                                                                                    |           |
|----------------------------------------------------------------------------------------------------|-----------|
| Lizenzvereinbarung<br>Lesen Sie bitte folgende, wichtige Informationen bevor Sie fortfahren.                                           |           |
| Lesen Sie bitte die folgenden Lizenzvereinbarungen. Benutzen Sie bei Bedarf di<br>Bildlaufleiste oder drücken Sie die "Bild Ab"-Taste. | e         |
| LIZENZVERTRAG                                                                                                    | *         |
|                                                                                                    | _         |
| Wichtige Hinweise - bitte sorgfältig lesen!                                                                                            | =         |
| Softwarelizenz der Fa. Schauries.                                                                                                    |           |
| Lesen Sie nachfolgende Lizenzbedingungen aufmerksam und sorgfältig durch, bevor Sie MediBlue auf Ihrem Computer einsetzen.             |           |
| Durch Verwendung der Software, bzw. durch Öffnen der Softwareverpackung                                                                | -         |
| Ich akzeptiere die Vereinbarung                                                                                                    |           |
| Ich lehne die Vereinbarung ab                                                                                                    |           |
| < <u>Z</u> urück Weiter >                                                                                                    | Abbrechen |

| etup - MediBlue                                                                                                    | x    |
|----------------------------------------------------------------------------------------------------|------|
| tiel-Ordner wählen<br>Wohin soll MediBlue installiert werden?                                                                  |      |
| Das Setup wird MediBlue in den folgenden Ordner installieren.                                                                  |      |
| Klicken Sie auf "Weiter", um fortzufahren. Klicken Sie auf "Durchsuchen", falls Sie einer<br>anderen Ordner auswählen möchten. | 1    |
| C: \MediBlue \PraxisServer Durchsuchen                                                                                         |      |
| Mindestens 30,7 MB freier Speicherplatz ist erforderlich.                                                                      |      |
|                                                                                                    |      |
| < <u>Z</u> urück Weiter > Abbrev                                                                                               | chen |

| 🕞 Setup - MediBlue                                                                                                    |                                |
|----------------------------------------------------------------------------------------------------|--------------------------------|
| <b>Startmenü-Ordner auswählen</b><br>Wo soll das Setup die Programm-Verknüpfungen erstellen?                                                               |                                |
| Das Setup wird die Programm-Verknüpfungen im folgenden Startr<br>erstellen.<br>Klicken Sie auf "Weiter", um fortzufahren. Klicken Sie auf "Durchsuchen", f | menü-Ordner<br>falls Sie einen |
| MediBlue Durch                                                                                                    | nsuchen                        |
|                                                                                                    |                                |
| < <u>Z</u> urück Weiter >                                                                                                    | Abbrechen                      |

| 🔁 Setup - MediBlue                                                                                                    |   |
|----------------------------------------------------------------------------------------------------|---|
| Zusätzliche Aufgaben auswählen<br>Welche zusätzlichen Aufgaben sollen ausgeführt werden?                                                              | 3 |
| Wählen Sie die zusätzlichen Aufgaben aus, die das Setup während der Installation von<br>MediBlue ausführen soll, und klicken Sie danach auf "Weiter". |   |
| Verknüpfung im Startmenü erzeugen                                                                                                    |   |
|                                                                                                    |   |
|                                                                                                    |   |
|                                                                                                    |   |
|                                                                                                    |   |
|                                                                                                    |   |
|                                                                                                    |   |
|                                                                                                    |   |
| < <u>Z</u> urück <u>W</u> eiter > Abbrechen                                                                                                    |   |

| Setup - MediBlue                                                                                                    |           |
|----------------------------------------------------------------------------------------------------|-----------|
| Bereit zur Installation.<br>Das Setup ist jetzt bereit, MediBlue auf Ihrem Computer zu installieren.                                 |           |
| Klicken Sie auf "Installieren", um mit der Installation zu beginnen, oder auf<br>um Ihre Einstellungen zu überprüfen oder zu ändern. | "Zurück", |
| Ziel-Ordner:<br>C:\MediBlue\PraxisServer<br>Startmenü-Ordner:                                                                        | *         |
| Zusätzliche Aufgaben:<br>Verknüpfung im Startmenü erzeugen<br>Verknüpfung auf dem Desktop erzeugen                                   |           |
| ٩                                                                                                    |           |
| < <u>Z</u> urück Installieren                                                                                                    | Abbrechen |

| Setup - MediBlue                                                                      |           |
|---------------------------------------------------------------------------------------|-----------|
| Installiere<br>Warten Sie bitte während MediBlue auf Ihrem Computer installiert wird. |           |
| Dateien werden entpackt                                                               |           |
|                                                                                       |           |
|                                                                                       |           |
|                                                                                       |           |
|                                                                                       |           |
|                                                                                       | Abbrechen |

| 🔂 Setup - MediBlue |                                                                                                    |
|--------------------|----------------------------------------------------------------------------------------------------|
| medi<br>blue       | Beenden des MediBlue<br>Setup-Assistenten<br>Das Setup hat die Installation von MediBlue auf Ihrem<br>Computer abgeschlossen. Die Anwendung kann über die<br>installierten Programm-Verknüpfungen gestartet werden.<br>Klicken Sie auf "Fertigstellen", um das Setup zu beenden.<br>MediBlue starten |
|                    |                                                                                                    |
|                    | Eertigstellen                                                                                                    |

## Einrichten von MediBlue Praxis-Server

| Wir bedanken uns für l<br>Bitten füllen Sie untenstehende Einga | hr Interesse an MediBlue!<br>befelder aus und bestätigen den Dialo | ng. |
|-----------------------------------------------------------------|--------------------------------------------------------------------|-----|
| Name der Einrichtung:<br>Praxis Dr. med. Mustermann             | BSNR oder IK:<br>123456789                                         |     |
| Strasse: Plz:<br>Musterstrasse 24 1000                          | Ort:<br>10 Musterstadt                                             |     |
| Land:<br>German (Germany) 🛛 🔻                                   |                                                                    |     |
| Telefon: Fax:<br>030-101010                                     | Mobil:                                                             |     |
| E-Mail:<br>info@PraxisMustermann.de                             |                                                                    |     |
| Gewünschtes Teilnehmernetz oder Region:<br>Region Dortmund      |                                                                    |     |
| 📃 Neues Teilnehmernetz beantragen                               |                                                                    |     |

Tragen Sie in diesen Dialog Ihre Daten ein und bestätigen ihn. Der MediBlue Praxis-Server leitet den Teilnahmeantrag weiter und beendet sich anschließend. Nach max. 24 Stunden erhalten Sie eine E-Mail mit einer Teilnahmebestätigung als Dateianhang. Starten Sie den MediBlue Praxis-Server und importieren Sie den Dateianhang.

| mediblue<br>MediBlue Teilnahmebestätigung importieren                                                                                   |
|----------------------------------------------------------------------------------------------------|
| Bitte wählen Sie die von MediBlue gelieferte Teilnahmebestätigung aus<br>und bestätigen den Dialog.                                     |
| Installations-Datei:<br>C:\MediBlue\PraxisServer\2014-10-09 06-14~4F54D5DEC813AC4780B2852C6BA6ABE:                                      |
| Antragsstellung: 09.10.2014<br>Rückversand: 09.10.2014<br>BSNR/IK: 123456789<br>Server-ID: 4F54D5DEC813AC4780B2852C6BA6ABE8             |
| Einrichtung: Praxis Dr. med. Mustermann<br>Strasse: Musterstrasse 24<br>Plz/Drt: 10000 Musterstadt<br>Arztnetz: Test-Netz NRW (Germany) |
| Freischalt-Code:                                                                                                    |
| U2QLI - 4WVBA - QMYMH - JKUZI                                                                                                    |
| Importieren Später                                                                                                    |

Nach dem Import der Teilnahmebestätigung wird Ihre Registrierung beim jeweiligen Netz-Server angemeldet.

| <u>Programm</u> <u>B</u> earbeiten                                                                                               | <u>Ansicht Extras H</u> ilfe                                                  |                                                                                                    |               |                                    |                         |                       |        |             |
|----------------------------------------------------------------------------------------------------|-------------------------------------------------------------------------------|----------------------------------------------------------------------------------------------------|---------------|------------------------------------|-------------------------|-----------------------|--------|-------------|
| /erbindungstest Synchr                                                                                                    | onisieren Teilnehmer-L                                                        | iste Dokumente                                                                                                    | E-Mails       | Optionen Schließ                   | ]<br>Ben                |                       |        |             |
| ingehende Verbindu                                                                                                    | ingen                                                                         |                                                                                                    |               |                                    |                         |                       |        |             |
| ID                                                                                                    | Client                                                                        |                                                                                                    | Aktion        | n Empfan Bl                        | öcke Gesendet Verbunde  | n Letzter Kontakt     |        |             |
| endeaufträge                                                                                                    |                                                                               |                                                                                                    |               |                                    |                         |                       |        |             |
|                                                                                                    |                                                                               |                                                                                                    |               |                                    |                         |                       |        |             |
| mpfänger                                                                                                    |                                                                               | Adresse                                                                                                    |               | Verbindungsstatus                  | V Erster Verbindun      | a Letzter Verbindun   | A      | Groß        |
| Empfänger<br>⊕ 🔽 Standard-Net                                                                                                    | z-Server Berlin                                                               | Adresse<br>81.169.232.232:809                                                                                                    | 93 🕤 🕻        | Verbindungsstatus Warteschleife    | 0 V Erster Verbindun    | g Letzter Verbindun   | 1      | 536         |
| Empfänger<br>E 🔽 Standard-Net                                                                                                    | z-Server Berlin                                                               | Adresse<br>81.169.232.232:809                                                                                                    | 93 🕤 🧯        | Verbindungsstatus Warteschleife    | V Erster Verbindun<br>O | g Letzter Verbindun   | 1      | Grob<br>536 |
| impfänger<br>Standard-Net                                                                                                    | z-Server Berlin                                                               | Adresse<br>81.169.232.232:809                                                                                                    | 93            | Verbindungsstatus Warteschleife    | V Erster Verbindun<br>O | g   Letzter Verbindun | A<br>1 | 536         |
| impfänger<br>Standard-Net                                                                                                    | z-Server Berlin<br>Datum                                                      | Adresse 81.169.232.232:809 Text                                                                                                    | 93 <b>•</b> ( | Verbindungsstatus<br>Warteschleife | V Erster Verbindun<br>O | g   Letzter Verbindun | A<br>1 | 536         |
| mpfänger<br>Standard-Net:<br>Totokoll<br>Yp<br>Information                                                                       | z-Server Berlin<br>Datum<br>09.10-06:25:46                                    | Adresse<br>81.169.232.232:809<br>Text<br>Registrierung war ertolg                                                                                    | P3 🕤 🕻        | Verbindungsstatus<br>Warteschleife | V Erster Verbindun<br>O | g   Letzter Verbindun | A<br>1 | Grot<br>536 |
| impfänger<br>Standard-Net<br>Standard-Net<br>rotokoll<br>yp<br>Information<br>Detail-Information                                 | Z-Server Berlin<br>Datum<br>09.10-06:25:46<br>09.10-06:25:46                  | Adresse 81.169.232.232:809 Text Registrierung war ertolg Lokale Arztnetze wurden                                                                     | P3            | Verbindungsstatus<br>Warteschleife | V Erster Verbindun<br>O | g   Letzter Verbindun | A<br>1 | 536         |
| impfänger<br>Standard-Net<br>Standard-Net<br>rotokoll<br>yp<br>Information<br>Detail-Information<br>Detail-Information           | Datum<br>09.10-06:25:46<br>09.10-06:25:46                                     | Adresse<br>81.169.232.232:809<br>Text<br>Registrierung war ertolg<br>Lokale Arztnetze wurden<br>Lokale Netz-Server wurd                              | P3            | Verbindungsstatus<br>Warteschleife | V Erster Verbindun<br>O | g   Letzter Verbindun | A 1    | Grot<br>536 |
| impfänger<br>Standard-Net<br>Standard-Net<br>Yp<br>Information<br>Detail-Information<br>Detail-Information<br>Detail-Information | Datum<br>09.10-06:25:46<br>09.10-06:25:46<br>09.10-06:25:46<br>09.10-06:25:46 | Adresse<br>81.169.232.232:809<br>Text<br>Registrierung war ertolg<br>Lokale Arztnetze wurden<br>Lokale Netz-Server wurd<br>Lokale Netz-Server wurden | P3            | Verbindungsstatus Warteschleife    | V Erster Verbindun<br>O | g Letzter Verbindun   | A 1    | Grai        |

Öffnen Sie anschließend das Fenster Optionen, markieren Sie in der linken Liste den Punkt Teilnehmer und klicken Sie mit der rechten Maustaste in das rechte Listenfeld Teilnehmer. Wählen Sie im Kontextmenü den Menüpunkt Neue Institution.

| Optionen                                                                                                    | Second State State                                        | A Description of the                                                                                                    |                                                            | ×             |
|----------------------------------------------------------------------------------------------------|-----------------------------------------------------------|----------------------------------------------------------------------------------------------------|------------------------------------------------------------|---------------|
| Image: Server         Image: Server         Image: Server <td< th=""><th>Teilnehmer, die über<br/>Teilnehmer:<br/>Institution/Behand</th><th>diesen Server registriert :<br/>ler Anschrift<br/><u>Neue Institution</u><br/>Neuer Teilnehmer<br/>Bearbeiten<br/>Löschen<br/>Abbrechen<br/>Übernehmen</th><th>sind<br/>Strg+N<br/>Strg+Alt+N<br/>Strg+Entf<br/>Esc<br/>Strg+U</th><th></th></td<> | Teilnehmer, die über<br>Teilnehmer:<br>Institution/Behand | diesen Server registriert :<br>ler Anschrift<br><u>Neue Institution</u><br>Neuer Teilnehmer<br>Bearbeiten<br>Löschen<br>Abbrechen<br>Übernehmen | sind<br>Strg+N<br>Strg+Alt+N<br>Strg+Entf<br>Esc<br>Strg+U |               |
|                                                                                                    |                                                           |                                                                                                    | Vbernehme                                                  | n 🄀 Abbrechen |

Tragen Sie hier Ihre Stammdaten ein und bestätigen Sie den Dialog.

Für eine neue Anschrift oder einen neuen Behandler klicken Sie mit der rechten Maustaste in das jeweilige Feld und wählen den Menüpunkt Neu.

| Name:                                   |                |              |             | Institutionstyp:  |          |
|-----------------------------------------|----------------|--------------|-------------|-------------------|----------|
| Praxis Dr. med. Mu                      | istermann      |              |             | Praxis            |          |
| 3SNR/IK:                                |                | Eingerichtet | am:         |                   |          |
| 123456789                               |                | 09.10.2014   |             |                   |          |
| MediBlue-Server:                        |                |              | MediBlue-ID | ):                |          |
| Praxis Dr. med. Mu                      | istermann      |              | 47329BC8    | 3D58F440875BE56BI | D49068C6 |
| Anschriften:                            |                |              |             |                   |          |
| Anschrift                               |                |              |             | Тур               | Tele     |
| Musterstrasse                           | 24, 10000 Must | erstadt (Ge  | erman)      | age Beruflich     | 030      |
| 3ehandler                               |                |              | A solar     | •                 |          |
| Behandler<br>Name                       | Тур            |              | Anschri     | ft                |          |
| Behandler<br>Name<br>Arztnetze:         | Тур            |              | Anschri     | ft                |          |
| Behandler<br>Name<br>Arztnetze:<br>Name | Тур            |              | Anschri     | ft                | chtbar   |

Markieren Sie in der linken Liste den Punkt TCP/IP-Eingang und überprüfen Sie Ihre Netzwerkverbindung(en).

| 🔮 MediBlue    | Eingehende Nachrichten                              |  |
|---------------|-----------------------------------------------------|--|
| Server        | 🔽 Eingehende Nachrichten aktivieren                 |  |
| R Teilnehmer  | IP-Adresse(n):                                      |  |
| Netz-Server   | IP-Adresse Port Öffentlich                          |  |
|               | IP2.168.2.106     8091     Ja                       |  |
| Eingang       |                                                     |  |
| Ausgang       |                                                     |  |
| Dokumente     |                                                     |  |
| 1 Eingehend   |                                                     |  |
| Ausgehend     | Offentliche IP-Adresse (Router): Offentlicher Port: |  |
| E-Mails       | 88.76.246.224                                       |  |
| 👔 Eingehend   | ServerSocket nach x msec aktivieren:                |  |
| Ausgehend     | 1000 🖨                                              |  |
| Postfach      | ServerSocket TimeOut (msec):                        |  |
| Verzeichnisse | 500                                                 |  |
| Mail-Server   | ServerSocket Thread sleep (msec):                   |  |
| O Updates     | 1                                                   |  |
| 🧑 Protokoll   | Manifester (0 - unbergenet)                         |  |
| 🧹 Design      | $n = an begien z_1$                                 |  |
|               |                                                     |  |
|               |                                                     |  |
|               |                                                     |  |
|               |                                                     |  |

Achten Sie darauf, dass Ihr Router unter Port-Forwarding zur obigen Adresse weiterleitet!

Bestätigen anschließend den Dialog Optionen.

Ihre Stammdaten werden nun zu Ihrem jeweiligen Netzserver übertragen.

Nach wenigen Augenblicken meldet sich Ihr Netzserver mit aktuellen Teilnehmerdaten aus Ihrem gewählten Netz. Sollte dies nicht erfolgen, überprüfen Sie bitte noch einmal Ihre TCP/IP-Einstellungen und die Einstellungen Ihres Routers.